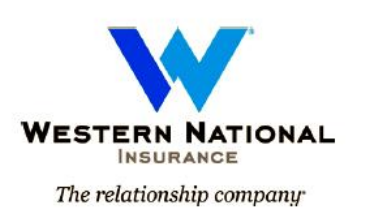

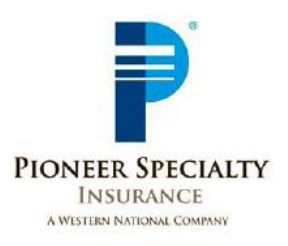

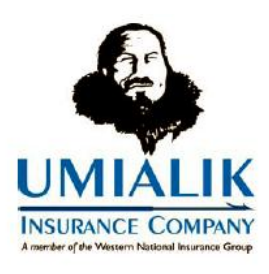

# Agency Sweep, Credit Card and One-Time EFT Payments Online

## **USER GUIDE**

Western National Insurance Group 5350 West 78<sup>th</sup> Street Edina, MN 55439 (952) 835-5350 or (800) 862-6070

Help Desk: (952) 921-9271 or (800) 862-6070 Ext. 7271

#### **User Guide**

#### Agency Sweep, Credit Card and One-Time EFT Payments

#### **New Business Application Down payment**

### Make down payments on AgentsXpress applications via Agency Sweep (HO & PAP)

For agencies enrolled in Agency Sweep, the option to choose Agency Sweep for the down-payment will be available in the drop-down on the "Method of Payment" page in *AgentsXpress*. Select **Agency Sweep** and the funds indicated will be electronically withdrawn from the agency's bank account.

| Select Method of Paymer | ול<br>ted six month premium is \$544.50 |
|-------------------------|-----------------------------------------|
| Down Payment:           |                                         |
| Minimum Due:            | \$544.50                                |
| Amount Paid:            |                                         |
| Paid By:                |                                         |
|                         | Check                                   |
| Future Installments     | Credit Card                             |
| Method of Billing:      | Electronic Funds Transfer (EFT)         |
| Method of Payment:      | Agency Sweeps                           |
|                         |                                         |
| EFT Information         |                                         |

After submitting the payment, a Confirmation page will display indicating Agency Sweep as down payment.

| Confirmation Page                                                                                                    |
|----------------------------------------------------------------------------------------------------|
| Your estimated six month premium is \$544.50                                                                                   |
| Payment Information:                                                                                                    |
| A down payment of \$544.50 will be paid by Agency Sweeps.  Method of Billing: Direct Bill - Full Pay  Method of Payment: Check |
| Change Payment Information Exit Payment Information Confirm Payment & Submit                                                   |
| WESTERN NATIONAL INSURANCE.                                                                                                    |

#### **Mid-Term and Renewal Payments**

#### Make payment on Personal & Commercial Policies

All agencies will have the ability to make mid-term and renewal policy payments through *AgentsXpress* at the "Make Payments" link. If the agency is not set up for Agency Sweep, the payment options available will be credit card (Visa or MasterCard) and one-time EFT draft from the checking or savings account.

| Welcome HOME (                      | OFFICE AGENCY                                       |        |                                     |           |
|-------------------------------------|-----------------------------------------------------|--------|-------------------------------------|-----------|
| Select Producer of Record:          |                                                     |        |                                     |           |
|                                     | ×                                                   | 🖉 Plea | ise click here to fill out our quic | k survey. |
| Please select one of the following: |                                                     |        |                                     |           |
|                                     | Personal Lines                                      |        |                                     |           |
|                                     | Create Application                                  |        |                                     |           |
|                                     | Create Quote                                        |        |                                     |           |
|                                     | Change/Cancel Policy                                |        |                                     |           |
|                                     | Copy Policy                                         |        |                                     |           |
|                                     | Pending Activity (Application/Quotes/Policy Changes | 5)     |                                     |           |
|                                     | Transaction History                                 |        |                                     |           |
|                                     | View Existing Replacement Cost Reports              |        |                                     |           |
|                                     | Purged Transaction History                          |        |                                     |           |
|                                     | Commercial Lines                                    |        |                                     |           |
|                                     | Commercial Lines Inquiry                            |        |                                     |           |
|                                     | Other                                               |        |                                     |           |
|                                     | Make Payments                                       |        |                                     |           |
|                                     | View Policy Documents                               |        |                                     |           |

Enter client information (Insured Name, Company Name, Policy Number or Account Number), and click on **Begin Search**. Once the account or policy information is returned, click on the *account number* (to make payment on the account) or *policy number* (to make payment on one policy). It is recommended to make payments on the Account Number, whenever presented.

| WE           | STERN NATIONAL      |                 |          |                                  |       |           |                | Age               | nts press          |
|--------------|---------------------|-----------------|----------|----------------------------------|-------|-----------|----------------|-------------------|--------------------|
|              |                     |                 |          |                                  | PRINT | HOME   YO | U ARE SIGNED I | NAS: MAHEUER      | SIGNOUT HELP       |
|              | Select Polic        | cy .            |          |                                  |       |           |                |                   |                    |
| Bill<br>Type | Acct #              | Policy Number   | Mod      | Name                             |       | State     | Status         | Effective<br>Date | Expiration<br>Date |
|              | 0001000125          | WCV-1000877     | 00       | AGENCY SWEEP 057 CROSS           |       | MN        | Verified       | 08/01/09          | 08/01/10           |
| < Ba         | ck 🔨                |                 |          |                                  |       |           |                |                   |                    |
| w            | ESTERN NATIONAL INS | SURANCE . © 199 | 9-2009 V | /estern National Insurance Group |       |           |                |                   |                    |

An amount due will display if there is a current or outstanding billed amount for the account or policy. Enter amount to be paid and indicate the payment method from the drop down options. The payment amount must be equal to or more than the Minimum Due.

If paying by Agency Sweep, just click **Next** and you are done.

| Make a Payment |                                                                            |
|----------------|----------------------------------------------------------------------------|
| Payment:       |                                                                            |
| Minimum Due:   | \$41.00                                                                    |
| Amount Paid:   | \$ 0                                                                       |
| Paid By:       |                                                                            |
| < 8            | Credit Card<br>Electronic Funds Transfer (EFT)<br>a Agency Sweep in Next > |

A Confirmation Page will display indicating payment method. Review for accuracy and click **Confirm Payment & Submit.** 

| Confirmation Page Payment Information: A payment of \$2035.32 will be paid by a | Agency Sweeps on 11/03/2009.               | _                 |                          |  |
|---------------------------------------------------------------------------------|--------------------------------------------|-------------------|--------------------------|--|
| WESTERN NATIONAL INSURANCE                                                      | Change Payment Information                 | Exit Make Payment | Confirm Payment & Submit |  |
| WESTERN NATIONAL INSURANCE.                                                     | © 1999-2009 Western National Insurance Gro | đ                 |                          |  |

If paying by EFT, complete the account information and click **Next**.

| Make a Payment                                                  |                                                                                                    |
|-----------------------------------------------------------------|----------------------------------------------------------------------------------------------------|
| Payment:                                                        |                                                                                                    |
| Minimum Due:                                                    | \$359.00                                                                                                   |
| Amount Paid:                                                    | \$ 359.00                                                                                                  |
| Paid By:                                                        | Electronic Funds Transfer (EFT)                                                                            |
|                                                                 |                                                                                                    |
| EFT Information                                                 |                                                                                                    |
| By completing the information below<br>from his or her account. | your client's payment(s) will be made via an electronic funds transfer (EFT) and automatically be deducted |
| Name of Financial<br>Institution:                               |                                                                                                    |
| Routing Number:                                                 |                                                                                                    |
| Account Number:                                                 | ⊙ Checking                                                                                                 |
|                                                                 | ○ Savings                                                                                                  |
|                                                                 |                                                                                                    |
|                                                                 |                                                                                                    |
|                                                                 | < Back Exit Payment Information Next >                                                                     |

A Confirmation Page will display indicating payment method. Review for accuracy and click *Confirm Payment & Submit.* 

| Confir         | mation Page                      |                                                        |  |
|----------------|----------------------------------|--------------------------------------------------------|--|
| Payment Info   | rmation:                         |                                                        |  |
| A payment of   | \$359.00 will be paid by Electro | onic Funds Transfer (EFT) on 02/09/2012.               |  |
| Payment will b | e withdrawn from the bank acc    | ount entered in two business days.                     |  |
|                |                                  |                                                        |  |
| EFT Informati  | on:                              |                                                        |  |
|                | Financial Institution:           | Wells Fargo                                            |  |
|                | Routing Number:                  | xxxxx0019                                              |  |
|                | Account Number:                  | xxxxxxxx1651                                           |  |
|                | Checking/Savings:                | Checking                                               |  |
|                |                                  |                                                        |  |
|                |                                  |                                                        |  |
|                | Change Payment                   | Information Exit Make Payment Confirm Payment & Submit |  |

If paying by credit card, click Next.

| \$359.00                             |
|--------------------------------------|
| \$ 359.00                            |
| Credit Card                          |
|                                      |
| Back Exit Payment Information Next > |
|                                      |

The credit card payment information will display in a new window. Enter the required fields.

| Mastercard VISA                                  |                                                           | Enter information from the credit card.                                        |
|--------------------------------------------------|-----------------------------------------------------------|--------------------------------------------------------------------------------|
| credit card account informat                     | ion                                                       |                                                                                |
| Card number:                                     |                                                           |                                                                                |
| Card verification ID:                            |                                                           |                                                                                |
| Expiration date:<br>Type:                        | (mm/yyyy)<br>© Consumer<br>© Commercial                   | Will be prefilled with the insured's information but can be changed if needed. |
| credit card billing informatio                   | n                                                         |                                                                                |
| Note: If entering a commercial of entered below. | credit card, the business name and card billing address s | hould be                                                                       |
| Name on card:                                    |                                                           |                                                                                |
| Address line 1:                                  |                                                           |                                                                                |
| Address line 2:                                  |                                                           |                                                                                |
| City/State/ZIP:                                  | , 💌                                                       |                                                                                |
| payment information                              | ſ                                                         | Will be prefilled with                                                         |
| Reference number:                                | 1000000241488                                             | the amount entered                                                             |
| Payment date:<br>Payment amount:                 | \$ 359.00 (99.99)                                         | previously.                                                                    |
| Cancel Payment                                   | Continue 🕞                                                |                                                                                |

Click Continue and the payment verification screen will allow you to return to the previous screen, cancel the payment or submit the payment.

| credit card payme | nt - payment verificat | ion            |  |
|-------------------|------------------------|----------------|--|
| Previous          | Cancel Payment         | Submit Payment |  |

Next, the payment confirmation and authorization page will display with the confirmation and authorization numbers.

If you receive a Real Time Authentication Error the payment can't be authorized at this time. Choose one of the following options below:

- 1. Cancel Payment: We recommend selecting this option and entering a different credit card or payment method.
- 2. Continue and Save: This option will try to authorize the payment once more during the same day. If the payment does not get an authorization on the second attempt we will contact your agency to obtain a replacement payment.

| credit card payment - real time authorization 🛛 🖤 🛡 🥮     |                                                           |                   |  |  |  |
|-----------------------------------------------------------|-----------------------------------------------------------|-------------------|--|--|--|
| GARVEY FOUR PAY<br>8416 28TH AVE N ,<br>NEW HOPE MN 55427 | Arco                                                      | unt: 000000055147 |  |  |  |
|                                                           |                                                           |                   |  |  |  |
| Consumer name                                             |                                                           |                   |  |  |  |
| First name:                                               | GARVEY                                                    |                   |  |  |  |
| Last name:                                                | FOUR PAY                                                  |                   |  |  |  |
| Real Time Authentic                                       | cation Error:                                             |                   |  |  |  |
| A system problem pre                                      | evented the authorization of your credit card transaction | on.               |  |  |  |
| You can either Continu<br>payment.                        | ue and save the payment for later processing or Cano      | el the            |  |  |  |
| Cancel Payment                                            | Continue an                                               | nd Save           |  |  |  |
|                                                           |                                                           |                   |  |  |  |
|                                                           |                                                           |                   |  |  |  |
| Important Information                                     |                                                           |                   |  |  |  |

#### Account Bill Pay Plans – Message will be displayed

If the policy is on an Account Bill payment plan and you have selected to pay an individual policy, click on *Pay Account Statement*.

| **NOTE: You have selected to pay an<br>individual policy. This client is on an Account Pay Account Statement<br>Bill Pay Plan. To pay the correct minimum<br>due, select Pay Account Statement. |          |  |
|----------------------------------------------------------------------------------------------------|----------|--|
| Payment:                                                                                                    |          |  |
| Minimum Due:                                                                                                    | \$199.50 |  |
| Amount Paid:                                                                                                    | \$ 0     |  |
| Paid By:                                                                                                    | v        |  |
|                                                                                                    |          |  |

#### EFT Pay Plans – Message will be displayed

If making a payment on an account/policy set up on an EFT Pay Plan, a message will display advising to notify Western National at least 3 business days prior to the date due in order to stop the automatic transaction.

| Make a P                                                             | ayment                                                                                                    |
|----------------------------------------------------------------------|----------------------------------------------------------------------------------------------------|
| This account is set (<br>please call us at 80<br>to stop the transac | up for automatic EFT deductions. If this payment replaces a pending transaction,<br>0-862-6070, at least 3 business days prior to the date due in order<br>ion. |
| Payment:                                                             |                                                                                                    |
| Minimum Due:                                                         | \$577.00                                                                                                    |
| Amount Paid:                                                         | \$ 0                                                                                                    |
| Paid By:                                                             |                                                                                                    |

#### Past Due Payments – Message will be displayed

If the payment is past due, the following message will be displayed: Payment is past due. Please contact your Underwriter regarding reinstatement. If the Underwriter is not contacted within one business day, a refund check may be issued to the policyholder.

Payment will be applied, however the policy/account will not be reinstated.

| Make a Payment                                                                                                    |         |  |
|----------------------------------------------------------------------------------------------------|---------|--|
| Payment is past due. Please contact your Underwriter regarding reinstatement.<br>If the Underwriter is not contacted within one business day, a refund check may be issued to the policyholder. |         |  |
| Minimum Due:                                                                                                    | \$53.00 |  |
| Amount Paid:                                                                                                    | \$ 0    |  |
| Paid By:                                                                                                    |         |  |
|                                                                                                    |         |  |

#### **Policy Payments**

Please allow up to three business days for the payment to post in *InquiryXpress* (for Personal Lines) or *AgentsXpress Commercial* (for Commercial Lines).